## Exchange Online upute za Outlook klijent

- 1. Zatvorite program Outlook.
- 2. Otvorite Mail postavke u Control panel-u

| All Control Panel Items                             |                                |                                      |                               |                                      |  |  |  |  |
|-----------------------------------------------------|--------------------------------|--------------------------------------|-------------------------------|--------------------------------------|--|--|--|--|
| ← → × ↑ 🖾 > Control Panel > All Control Panel Items |                                |                                      |                               |                                      |  |  |  |  |
| Adjust your computer's settings                     |                                |                                      |                               |                                      |  |  |  |  |
| Administrative Tools                                | Autodesk Plot Style<br>Manager | Autodesk Plotter Manager             | AutoPlay                      | Backup and Restore<br>(Windows 7)    |  |  |  |  |
| RitLocker Drive Encryption                          | 🛐 Color Management             | Credential Manager                   | Date and Time                 | Default Programs                     |  |  |  |  |
| Device Manager                                      | Devices and Printers           | Ease of Access Center                | File Explorer Options         | File History                         |  |  |  |  |
| Fonts                                               | lndexing Options               | Intel(R) Rapid Storage<br>Technology | Intel® Graphics Settings      | Internet Options                     |  |  |  |  |
|                                                     | 🛺 Mail                         | 🥏 Mouse                              | Network and Sharing<br>Center | Phone and Modem                      |  |  |  |  |
| Power Options                                       | Programs and Features          | Recovery                             | Region                        | RemoteApp and Desktop<br>Connections |  |  |  |  |
| Security and Maintenance                            | Sound                          | 🖗 Speech Recognition                 | Storage Spaces                | Sync Center                          |  |  |  |  |
| System                                              | Taskbar and Navigation         | Troubleshooting                      | User Accounts                 | Windows Defender<br>Firewall         |  |  |  |  |
| 🝺 Work Folders                                      |                                |                                      |                               |                                      |  |  |  |  |

3. Klinite na Show profiles:

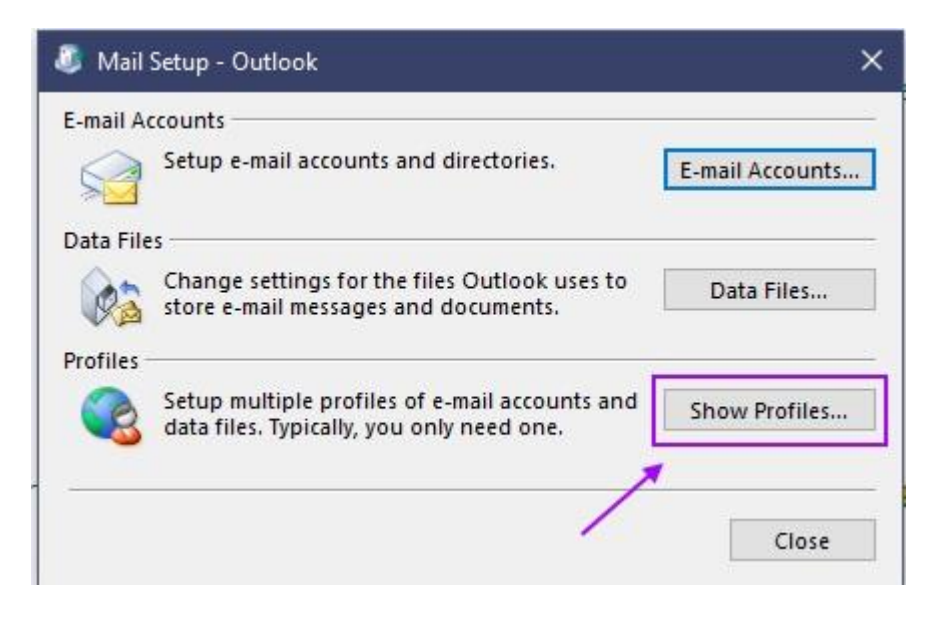

4. Klinite na Add...

| 🖲 Mail       |                 |                   |                | ×   |
|--------------|-----------------|-------------------|----------------|-----|
| General      |                 |                   |                |     |
|              | lowing profi    | les are set un or | this compute   | ar. |
|              | nowing pron     | ies are set up of | r this compute |     |
| Outlook      |                 |                   |                | ^   |
|              |                 |                   |                |     |
|              | /               |                   |                | 5   |
|              | 1               |                   |                |     |
| Add          | Remove          | Properties        | Сору           |     |
| When startin | ng Microsoft C  | Outlook, use this | s profile:     |     |
| O Promp      | t for a profile | to be used        |                |     |
| Always       | use this prof   | ile               |                |     |
| Outlo        | ok              |                   |                | ~   |
|              |                 |                   |                |     |
|              | ОК              | Cancel            | App            | ly  |
|              |                 |                   | de la la       | _   |

5. Upišite proizvoljan naziv novog profila npr. Office 365 i potvrdite na OK

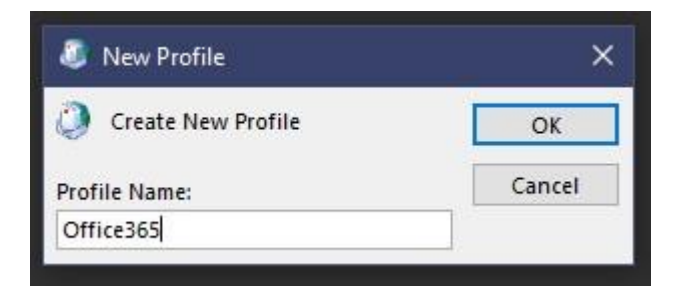

6. Upišite svoje podatke: Ime i prezime, AAI račun (email adresa i AAI račun ovom migracijom postaju jednaki) i lozinka AAI računa

| Auto Account Setur<br>Outlook can autor | atically configure many email accounts.      |                           | ×      |
|-----------------------------------------|----------------------------------------------|---------------------------|--------|
| E-mail Account                          |                                              |                           |        |
| Your Name:                              | Tomislav Sruk<br>Example: Ellen Adams        |                           |        |
| E-mail Address:                         | tsruk@unizd.hr<br>Example: ellen@contoso.com | AAI RAČUN                 |        |
| Password:                               | ****                                         | LOZINKA AAI RAČUNA        |        |
|                                         | Type the password your Internet service      | e provider has given you. |        |
| ) Manual setup or a                     | dditional server types                       |                           |        |
|                                         |                                              | < Back Next >             | Cancel |

7. Dočekat će Vas poznati prozor AAI@EduHr autentikacijskog servisa gdje ponovno upišite svoje podatke i kliknite *PRIJAVA* 

|                                                                                                    | × |  |  |  |
|----------------------------------------------------------------------------------------------------|---|--|--|--|
|                                                                                                    | ^ |  |  |  |
| <b>F O E d u H r</b>                                                                                    |   |  |  |  |
| Autentikacijska i autorizacijska infrastruktura znanosti i<br>visokog obrazovanja u Republici Hrvatskoj |   |  |  |  |
|                                                                                                    |   |  |  |  |
| tsruk@unizd.hr                                                                                          |   |  |  |  |
| ZAPORKA                                                                                                 |   |  |  |  |
| <b>a</b> •                                                                                              |   |  |  |  |
|                                                                                                    |   |  |  |  |
| PRIJAVA                                                                                                 |   |  |  |  |

8. Sada možete odabrati koji profil ćete primarno koristiti. Kako bi Vam Outlook uvijek otovrio ovaj novi profil potrebno ga je izabrati iz padajućeg izbornika i označiti *Always use this profile*.